Автор: Елена 04.10.2023 09:18

Для этого на стационарном компьютере дома или мобильном устройстве в любом комфортном месте выполните следующий порядок действий:

1. Зайдите в свой аккаунт портала государственных услуг;

2. На главной странице сайта найдите разделе «Дети | Образование» и перейдите во вкладку «Запись в организации спортивной подготовки»;

3. В открывшемся окне прочитайте информацию и нажмите кнопку «Начать»;

4. Обратите внимание, что далее потребуется СНИЛС ребёнка, и нажмите кнопку «Перейти к заявлению».

5. В окне «Укажите адрес, рядом с которым ищете организацию спортивной подготовки» нажмите кнопку «Продолжить».

Процедура подачи заявления полностью бесплатна. Не нужно собирать документы, вся информация о ребенке автоматически загружается из вашего аккаунта на «Госуслугах». Выбор спортшколы на карте: возможность найти спортшколу, удобно расположенную рядом с домом, общеобразовательной школой или местом работы родителей.

Можно заранее ознакомиться с расписанием тренировок и выбрать конкретного тренера. Информация о текущем статусе заявления отображается в личном кабинете на «Госуслугах». Если набор в нужную школу не ведется, можно подписаться на рассылку и первым узнать об открытии интересующего набора.